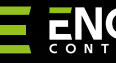

# 

**EROLZB** | Sterownik rolet do systemu ENGO Smart, Wi-Fi

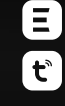

ENGO WiFi Raller Shr Modal: EPOLW

WiFi Koller Shutter Modul Model: EROLWiFi Preve Supply-2000K, Sonc Output: 2004/C, Mais 164 Made in China

#### 

#### Skrócona instrukcja

# Ξヒξ<€[fil] 🖉

Ver. 0.1 Data wydania: I 2024 Soft: v1.0.9

#### Producent:

Engo Controls S.C. 43-262 Kobielice ul. Rolna 4 Polska

#### Dystrybutor:

QL CONTROLS Spzo.o.Sp.k. 43-262 Kobielice ul. Rolna 4 Polska

#### www.engocontrols.com

| Dane techniczne  |               |
|------------------|---------------|
| Zasilanie        | 230V AC 50Hz  |
| Max obciążenie   | 2x16(5)A      |
| Komunikacja      | Wi-Fi 2,4GHz  |
| Wyjście SL1, SL2 | 230V AC 50 Hz |
| Wejście S1, S2   | 230V AC 50 Hz |
| Wymiary [mm]     | 46 x 46 x 24  |
|                  |               |

# Wprowadzenie

Sterownik rolet z wbudowanym modułem Wi-Fi, obsługujący napędy rolet okiennych oraz zasłon w inteligentnym budynku. Zapewnia bezproblemową obsługę nawet dużych, wymagających silników – maksymalne obciążenie styków wynosi aż 16(5)A. Urządzenie daje możliwość zaprogramowania wybranych trybów pracy za pomocą aplikacji mobilnej ENGO Smart. Pozwala na procentowe (stopniowe) otwieranie i zamykanie rolet okiennych, co poprawia komfort ich codziennego użytkowania. Produkt uniwersalny, kompaktowy, wytrzymały.

# 🔼 UWAGA:

Produkt ten musi być użyty razem z bramką ZigBee EGATEZB (zakupioną osobno), gdyż programowanie modułu odbywa się przez aplikację ENGO Smart.

#### Zgodność produktu

Produkt jest zgodny z następującymi dyrektywami UE: 2014/30/EU, 2014/35/EU, 2014/53/EU i 2011/65/EU.

#### Bezpieczeństwo

Używać zgodnie z regulacjami obowiązującymi w danym kraju oraz na terenie UE. Urządzenie należy używać zgodnie z przeznaczeniem, utrzymując je w suchym stanie. Produkt wyłącznie do użytku wewnątrz budynków. Przed rozpoczęciem prac instalacyjnych oraz przed użytkowaniem produktu, należy zapoznać się z całością instrukcji.

#### Instalacja

Instalacja musi zostać przeprowadzona przez wykwalifikowaną osobę, posiadającą odpowiednie uprawnienia elektryczne, zgodnie z normami i przepisami obowiązującymi w danym kraju oraz na terenie UE. Producent nie ponosi odpowiedzialności za postępowanie niezgodne z instrukcją.

# / UWAGA:

Dla całej instalacji mogą występować dodatkowe wymogi ochrony, za których zachowanie odpowiada instalator.

# Styki EROLWIFI

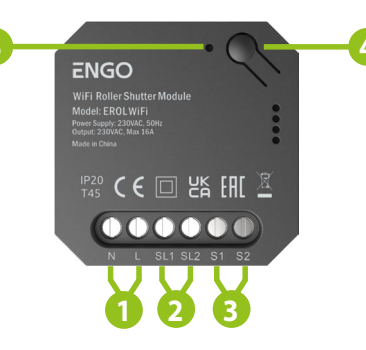

- 1. Zasilanie przekaźnika 230V AC
- 2. Styki wyjściowe COM/NO (beznapięciowe) 3. Styki wyjściowe 230V AC
- 3. Styki wyjsciowe 2300 4. Przycisk funkcyjny
- 5. Dioda LED informująca o statusie urządzenia.

### Wskazanie diody LED

|                                             | WYJAŚNIENIE                                                                                                    |
|---------------------------------------------|----------------------------------------------------------------------------------------------------|
| Dioda LED<br>miga szybko na<br>czerwono     | Urządzenie jest w trybie parowania<br>z siecią ZigBee (gdy urządzenie<br>nie zostało wcześniej dodane do<br>sieci ZigBee, lub po przywróceniu<br>ustawień fabrycznych) |
| Dioda LED<br>miga powoli na<br>czerwono<br> | Urządzenie jest w trybie<br>binding (gdy urządzenie zostało<br>wcześniej dodane do sieci<br>ZigBee)                                                                    |
| Dioda LED świeci<br>na zielono              | Przekaźnik został uruchomiony                                                                                                    |

### Funkcje przycisku

|                                                                                  | WYJAŚNIENIE                                                                                                    |
|----------------------------------------------------------------------------------|----------------------------------------------------------------------------------------------------|
| Przyciśnij 1 raz                                                                 | Załączenie/wyłączenie styku<br>wyjściowego (przekaźnika)                                                                             |
| Przyciśnij szybko<br>5 razy, dioda LED<br>zacznie migać powoli<br>na czerwono    | Uruchomienie trybu binding<br>(powiązanie z regulatorem)                                                                             |
| Przytrzymaj ok. 8<br>sekund, aż dioda LED<br>zacznie migać szybko<br>na czerwono | Resetowanie przekaźnika (moduł<br>zostanie usunięty z sieci ZigBee<br>i pamięci bramki oraz przechodzi<br>w tryb parowania z bramką) |

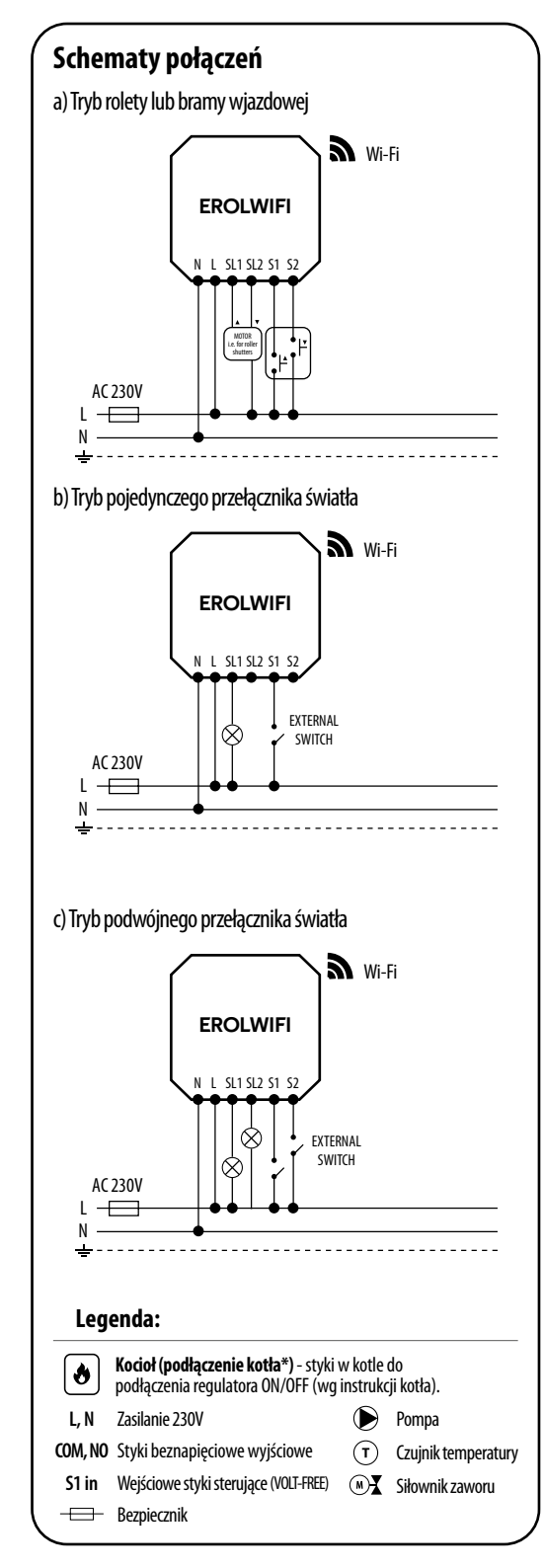

# Instalacja przekaźnika w aplikacji

Upewnij się, że Twój router jest w bliskim zasięgu Twojego telefonu komórkowego. Sprawdź, czy masz połączenie z Internetem. Pozwoli to na skrócenie czasu parowania urządzenia.

## KROK 1 - POBIERZ APLIKACJĘ ENGO SMART

Pobierz aplikację ENGO Smart z serwisu Google Play lub Apple App Store i zainstaluj na urządzeniu mobilnym.

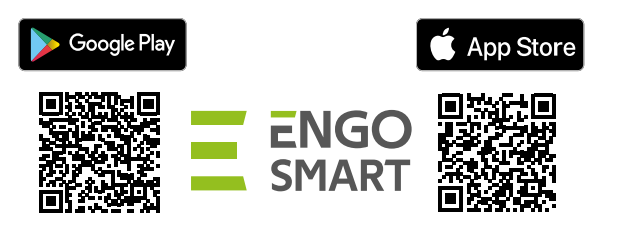

#### **KROK 2** - ZAREJESTRUJ NOWE KONTO

Aby zarejestrować nowe konto, postępuj zgodnie z krokami poniżej:

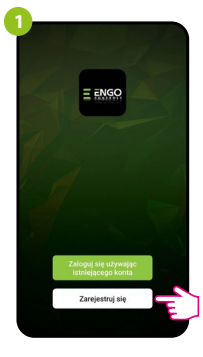

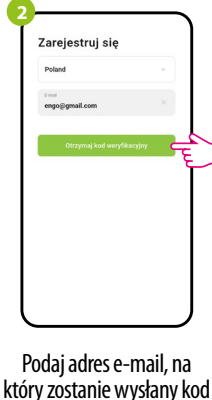

weryfikacyjny.

Ustaw hasło

Kliknij "Zarejestruj się" w celu utworzenia nowego konta.

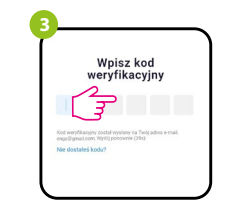

Wprowadż kod otrzymany w wiadomości email. Pamiętaj, że masz tylko 60 sekund na wpisanie kodu!

Następnie ustaw

hasło logowania.

# KROK 3 - INSTALACJA PRZEKAŹNIKA W APLIKACJI

Po zainstalowaniu aplikacji i utworzeniu konta, postępuj według następujących kroków:

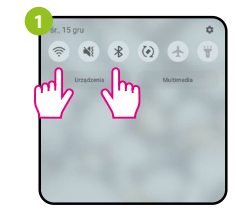

W urządzeniu mobilnym upewnij się, że aplikacja ENGO Smart posiada dostęp do uprawnień (Lokalizacja, Bluetooth, Urządzenia w pobliżu). Następnie włącz Bluetooth i lokalizację. Połącz się z tą siecią Wi-Fi 2.4GHz, do której chcesz przypisać regulator.

> -8°C 70.0% 1000hPa

szystkie urządzenia Living room Kito

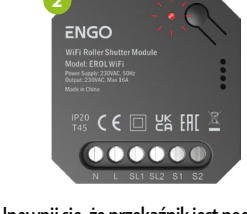

Upewnij się, że przekaźnik jest podłaczony do zasilania. Dioda LED powinna migać szybko na czerwono. Jeżeli tak nie jest przytrzymaj przycisk RESET przez około 8 sek. Przekaźnik przejdzie do trybu parowania.

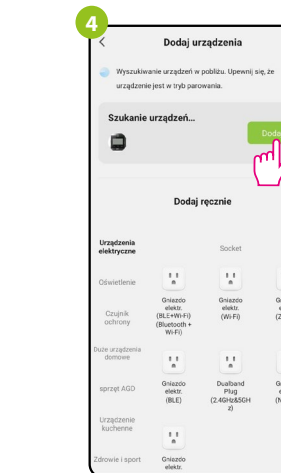

W aplikacji wybierz: "Dodaj urządzenie".

11 Gniazdo elektr. (Zigbee) 11 Gniazdo elektr. (NBJoT)

Po znalezieniu regulatora kliknij "Dodaj".

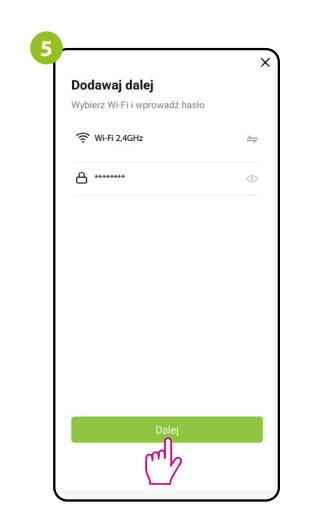

Dodai urzadzenia

E55WIFI

Wybierz sieć Wi-Fi, w której będzie działał regulator i wprowadź hasło tej sieci.

Zaczekaj, aż aplikacja skonfiguruje regulator z wybraną siecią Wi-Fi.

| Dodaj urządzenia             |       | <b>₽</b> ₹ |
|------------------------------|-------|------------|
| idano pomyślnie              |       |            |
| E55WIFI<br>Dodano pernyślnie | 2     |            |
|                              |       |            |
|                              |       | C          |
|                              |       |            |
|                              |       |            |
|                              |       |            |
|                              |       |            |
| Zakończono                   | Ę     |            |
|                              |       |            |
| Nazwij urządzei              | nie   | Reg        |
| i kliknij "Zakończo          | ono". | iw         |

| Temper     | atura pomie<br>23.5°C | szczenia        |   |
|------------|-----------------------|-----------------|---|
| _          |                       | +               |   |
|            |                       |                 |   |
|            |                       |                 |   |
|            | Tryb pracy<br>Ręczny  |                 |   |
| Ogrze      | Status<br>wanie wył   | ączone          |   |
|            |                       | •               |   |
| Tryb pracy | 0                     | Ustawienia<br>< | V |

#### Resetowanie przekaźnika

Aby zresetować pamięć urządzenia, należy nacisnąć i przytrzymać przycisk przez ok. 8 sekund, aż dioda LED zacznie migać na czerwono. Przekaźnik zostanie usunięty z sieci ZigBee i pamięci bramki, oraz przechodzi w tryb parowania. Można dodać go ponownie (patrz KROK 3 -INSTALACJA PRZEKAŹNIKA ZigBee 3.0 W APLIKACJI).

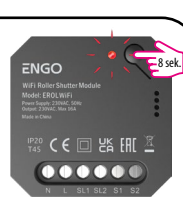